# ACCESSO A PROFIS ENGINEERING

## ACCESSO AL SOFTWARE

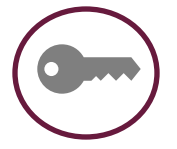

#### Hai già le credenziali di accesso per Hilti.it? Apri profisengineering hilti com e accedi con le tue credenziali di ac

Apri <u>profisengineering.hilti.com</u> e accedi con le tue credenziali di accesso di Hilti.it, così potrai iniziare ad usare PROFIS Engineering

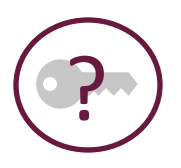

Avete già accesso a hilti.it ma avete dimenticato i vostri dati di accesso? No problem! Apri profisengineering.hilti.com e clicca su "Hai dimenticato la password?" Inserite il vostro indirizzo e-mail e seguite le istruzioni per generare una nuova password. Poi effettuate il login direttamente con i vostri dati di accesso su profisengineering.hilti.com.

#### Non avete ancora accesso a Hilti.it?

Registratevi in modo facile e veloce in 3 semplice passi su Hilti.it e PROFIS Engineering

## 1. Creazione dei dati di accesso

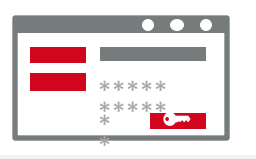

- Apri https://www.hilti.it/register/email
- Inserisci il tuo indirizzo e-mail e genera la tua password
- Conferma le condizioni generali e I termini del contratto e clicca su"Registrati".

## 3. avvia la versione Standard gratuita del PROFIS Engineering

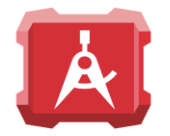

- Cliccate sul seguente link: <u>http://bit.ly/Profisengineeringstandard</u>
- Acquistate la versione gratuita
- Riceverete una mail di conferma, cliccate su "Andiamo" e verrete rimandati nella finestra di login. Cliccate su "Login" per iniziare ad utilizzare il software.

#### 2. Attivazione del tuo account

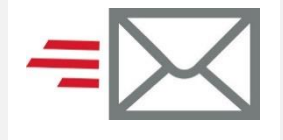

- Dopo aver ricevuto l'e-mail, clicca su
  "Conferma indirizzo e-mail" e attiva il tuo account.
- Se è la prima volta che prendete contatto con Hilti, il sistema vi chiederà di fornire ulteriori informazioni su voi stessi e sulla vostra azienda. Si prega di inserire I dati direttamente in maschera. Il software si avvierà automaticamente.

#### 4. In alternativa avvia la versione di prova del PROFIS Engineering

- Cliccate sul seguente link: profisengineering.hilti.com
- Inserite il vostro indirizzo e-mail e la vostra password nella finestra di login che appare. Cliccate su "Login" e avviate il software.

DOPO 30 GIORNI DI UTILIZZO DELLA VERSIONE DI PROVA, POTETE PASSARE ALLA VERSIONE STANDARD GRATUITA O FARE UPGRADE ALLA VERSIONE PREMIUM

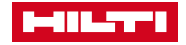

# ASSEGNAZIONE LICENZE PER PROFIS® ENGINEERING

## Grazie per aver scelto PROFIS Engineering – 3 passi per iniziare

### 1. Conferma utente e accesso al portale di gestione licenze

- Dopo aver richiesto il PROFIS Engineering tramite Hilti Online riceverete una eMail come mostrato nell'immagine
- Clicca su 'Andiamo' (o sul link sotto: https://account.hilti.com)
- Se vi siete già registrati, potete utilizzare l'utente per cui avete già le credenziali dell'Hilti Online, se non avete un account invece seleziona"Registrati ora", registratevi e attivate l'account.

## 2. Selezionare il SW PROFIS Engineering

 Cliccate sul pulsante 'Gestione Utenti' e scegliete la vostra licenza PROFIS .

#### GRAZIE PER LA SOTTOSCRIZIONE A PROFIS ENGINEERING STANDARD SUITE !

#### Passo successivo: Definire chi utilizzerà il software

Gestisci l'account del tuo software, aggiungi altri utenti o accedi al software tramite il tuo Hilti Account! ATTENZIONE: Il primo accesso deve essere eseguito con le credenziali con cui è stato effettuato l'ordine sul sito <u>www.hiltut</u>!

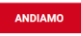

Per iniziare a usarlo, fai clic sul seguente collegamento: https://account.hilti.com?country=IT

Se hai problemi, guarda il nostro <u>FAQ</u> o chiamaci al numero 800827013, saremo lieti di aiutarti.

I dettagli del tuo ordine:

- ID di attivazione: dcc8-6eb2-29ff-42c0-96a9-32fc-99e7-eafc
- Numero dell'ordine: 29789298\_IT\_H2 // 29789298

#### **BENVENUTO ANDREA MORANDI**

#### Con l'account Hilti è possibile gestire il tuo profilo personale con Hilti, vedere per quali applicazioni hai accesso, vedere chi è assegnato alla tua azienda e dare accesso alle applicazioni agli altri utenti.

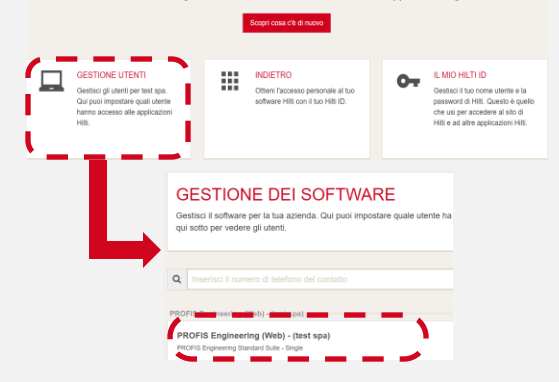

# 3. Assegnare le licenze agli utenti esistenti o aggiungere nuovi utenti profis engineerin

- Metti il flag con un clik nella riga delle licenze per gli utenti esistenti
- Se vuoi assegnare una licenza ad un nuovo utente, clicca su'Aggiungi utente', compila i campi richiesti e poi assegna la licenza per il nuovo utente.
- Salva l'inserimento dati.
- gli utenti assegnati riceverano una mail di attivazione con il link per il login

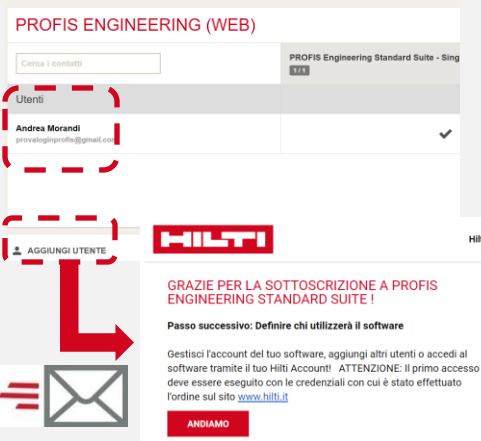

Per iniziare a usarlo, fai clic sul seguente collegamento: https://account.hilti.com?country=IT

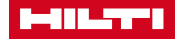